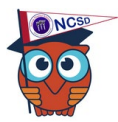

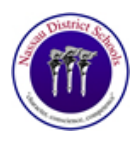

Parents/guardians can view grades, attendance, report cards, and state assessments through the Focus Community App. Download the Community App by searching for NCSD Focus.

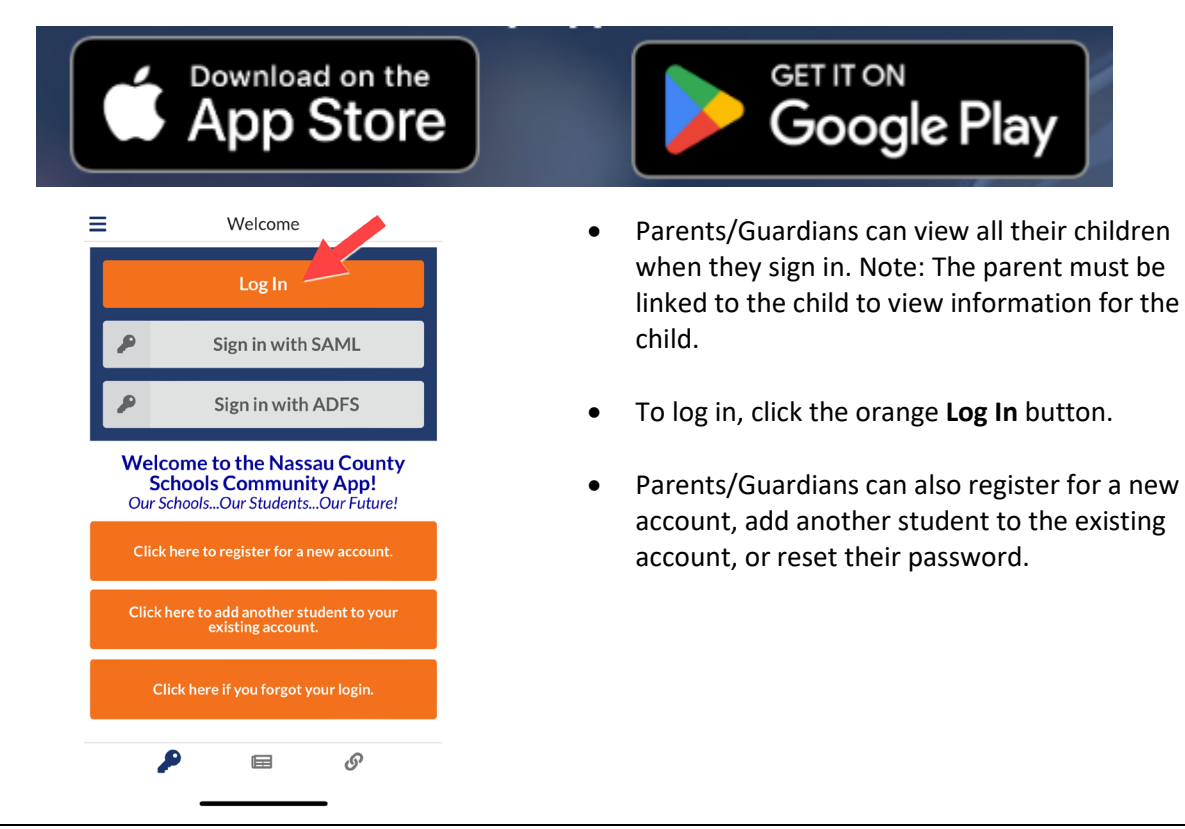

| Overview                                                                                                    | (          |        |                    |                             |        |    |       |        |         |
|----------------------------------------------------------------------------------------------------|------------|--------|--------------------|-----------------------------|--------|----|-------|--------|---------|
| Vernon Abbott<br>Focus High School - 0101                                                                                  |            |        | Mo                 | e Info                      |        |    |       |        |         |
| Q1 Q2 Q3 Q4                                                                                                    |            |        |                    |                             |        |    |       |        |         |
| 01/06/2019 - 03/14/2019                                                                                                    | A          | ttend  | ance               |                             |        |    |       |        |         |
| Pd Class                                                                                                    | Ex         | Unx    | Tardy              | Grade                       |        |    |       |        |         |
| 01 EXEC INTERN 2 - Alisa Fonseca                                                                                           | 0          | 0      | 0                  | NG                          |        |    |       |        |         |
| 02 PHYS 1 HON - Carol Moore                                                                                                | 0          | 1      | 0                  | 95% A                       |        |    |       |        |         |
| 03 ECON FIN LIT HON - Jaden Clarke                                                                                         | 0          | 1      | 0                  | 97% A                       |        |    |       |        |         |
| 04 ENG HON 4 - Arlane Moreno                                                                                               | 0          | 1      | 0                  | 90% A                       |        |    |       |        |         |
| Albertina Abbott<br>Rous Widdle Sotool<br>Q1 Q2 Q3 Q4<br>01/08/2019 - 03/14/2019<br>Pd Class<br>01 MALUE SCI - Anne Vinson | ) ^        | ber    | Mor<br>tina<br>y N | e into<br>Abbott<br>ews Pia | nner   |    |       |        | >       |
| 02 M/J LANG ARTS 2 - Rotmuda Smit                                                                                          | s Middle S | ichoo  | 4                  |                             |        |    |       | Stude  | nt Info |
| 03 M/J HERS CAR SCH 1 - Habib Au<br>04 M/J COMPRE GRDE 6/7 - Roberty<br>05 M/J CWICS - Leiza Wheeler<br>01/06              | Q2         | 03     | 2019               | >                           |        | A  | ttend | ance   |         |
| to and charge / warH - warey call Pd Ci                                                                                    | 388        |        |                    |                             |        | Ex | Unx   | Tartly | Grade   |
| 01 M                                                                                                    | JLF SCI    | - Ann  | R.Vitta            | 90                          |        | 0  | 1     | 1      | 91% A   |
| 02 M                                                                                                    | J LANG A   | RTS    | 2 - Ro             | trauda Smi                  | 边      | 0  | 1     | 0      | 100% A  |
| 03 M                                                                                                    | J PERS C   | ARS    | CH1.               | Habib Au                    | stin.  | 0  | 1     | 2      | 100% A  |
| 04 M                                                                                                    | J COMPR    | EGR    | DE 6/              | 7 - Robert                  | Fuller | 0  | 0     | 0      | 100% A  |
| 05 M/                                                                                                    | J CMC8     | - Leiz | a Whe              | nakor                       |        | 0  | 1     | 0      | 74% C   |
| 05 M/                                                                                                    | J GRADE    | 7 MA   | TH - N             | lancy Cald                  | 673    | 0  | 1     | 0      | 95% A   |

**Overview**: Parents will get an overview of each child's schedule, attendance, grades, and contact information.

- If a parent is linked to more than one student, all students will display on the Overview page.
- The parent/guardian can view the student's schedule, attendance summary, and current grade average for all courses.
- By selecting More Info, the parent can view each child individually and get more information on missed or upcoming assignments.
- The quarter's tab defaults to the current quarter. There is also the ability to toggle between quarters to view prior quarter information.

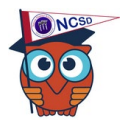

## Focus Community App – For Parents

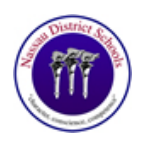

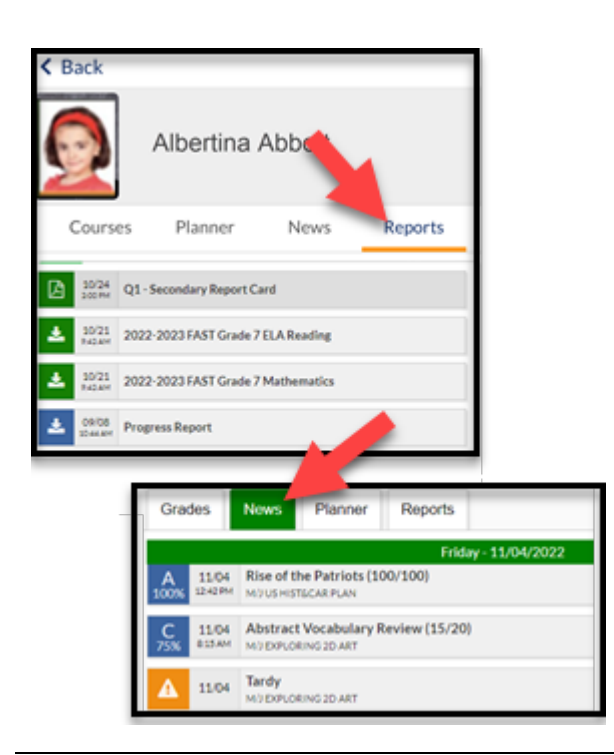

- Click on the **Reports** tab to view your child's Progress Reports, Report Cards, and State Assessment Score Reports.
  - Click on the report you want to view.
- Click on the News tab to view if an assignment was late or what grade your child received for the assignment.
- The **News** tab also displays your student's absences and the attendance code.

|                                                  | ×                                                                                  |                              |                                                                                                    |  |  |  |
|--------------------------------------------------|------------------------------------------------------------------------------------|------------------------------|----------------------------------------------------------------------------------------------------|--|--|--|
|                                                  | Summary News                                                                       | Planner                      |                                                                                                    |  |  |  |
|                                                  | Focus Middle School                                                                |                              | tudent into                                                                                                    |  |  |  |
|                                                  | 01 02 03 04<br>01.08/2019 - 03/14/2019<br>Pd Class<br>01 Mul LIF SCI - Anne Vinson | Attendan<br>Ex Unx Ta<br>0 1 | nce<br>ardy Grade<br>1 91% A                                                                                                    |  |  |  |
| Back                                             | Albertina                                                                          | < Back                       | Albertina                                                                                                    |  |  |  |
|                                                  | B Seve.                                                                            |                              | 85-1                                                                                                    |  |  |  |
| General                                          |                                                                                    | Filter fields                |                                                                                                    |  |  |  |
| Local Student ID                                 | 45.00                                                                              | Addressed & Contactor        | and the second second se                                      |  |  |  |
| Ø +Gender                                        | Permale (F)                                                                        | Assessments                  | MART                                                                                                    |  |  |  |
| E-mail Address                                   |                                                                                    | R1                           |                                                                                                    |  |  |  |
| Student Cell Phone                               |                                                                                    | General                      |                                                                                                    |  |  |  |
| Student Password                                 | ALCONT .                                                                           | Grad Dertines                | access.                                                                                                    |  |  |  |
| P *Residence County                              | Nassau (45)                                                                        | Letter Lopelar               | Nation (45)                                                                                                    |  |  |  |
| P *Resident Status PK12 - In-County Resident [3] |                                                                                    | Madeal                       | PK12 - In-County Resident [3]                                                                                                    |  |  |  |
| Birth Information                                |                                                                                    | Online Antilection           |                                                                                                    |  |  |  |
| Plinthdate                                       | 13 years 3 months                                                                  | Test Accommodations          | 13 years 3 months                                                                                                    |  |  |  |
| Birth Date                                       | Certified Copy of Birth Certificate [1]                                            |                              | Control Const Mathematical Int                                                                                                    |  |  |  |
| O 's multiplet                                   | Developments B                                                                     |                              | Providence of the second second s |  |  |  |
| America of Birth                                 | Lokal Bates 100                                                                    |                              | Duval County, FL                                                                                                    |  |  |  |
| any/Race                                         | ALOUND MARKED IN THE                                                               |                              | Ur ISole(US)                                                                                                    |  |  |  |
| Tothnicity: Hispanic or Latino                   | No                                                                                 |                              | 4                                                                                                    |  |  |  |
| P *Race: White                                   | Yes                                                                                |                              | L I                                                                                                    |  |  |  |
| African American                                 | No                                                                                 |                              | C.                                                                                                    |  |  |  |
| P *Race: Aslan                                   | No                                                                                 |                              | E                                                                                                    |  |  |  |
| There American                                   |                                                                                    |                              | Peo                                                                                                    |  |  |  |

- Click on the Student Info button to display a new screen that defaults to the Student Demographics screen.
- Selecting the arrow on the left will bring up additional menu options to view.
- Click **Back** to return to the previous screen.